## HƯỚNG DẪN CẬP NHẬT CCCD TRÊN UNIMOBI

✓ <u>Bước 1</u>: Khách hàng (KH) tải lại App Unimobi. Sau khi đăng nhập tài khoản, Popup cảnh báo yêu cầu KH cập nhật thông tin định danh đối với KH chưa cập nhật thông tin CCCD thành công. Chỉ hiển thị đối với KH cá nhân, trong nước có thông tin đăng ký là CMND và CCCD không gắn chip cấp trước ngày 23/01/2021.

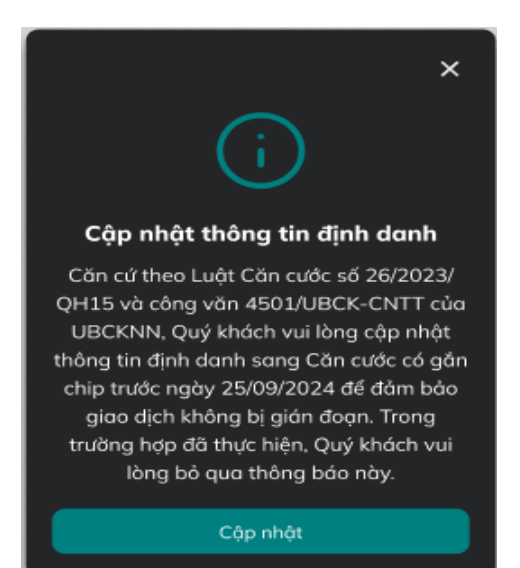

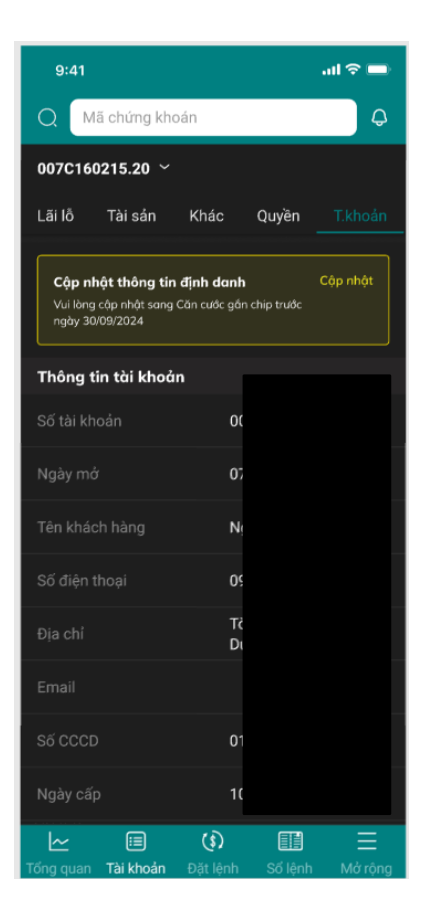

 <u>Bước 2</u>: Thêm màn hình cập nhật thông tin (mở từ popup hoặc banner ở Bước 1): KH thực hiện upload ảnh CCCD mặt trước & mặt sau, ảnh quét QR

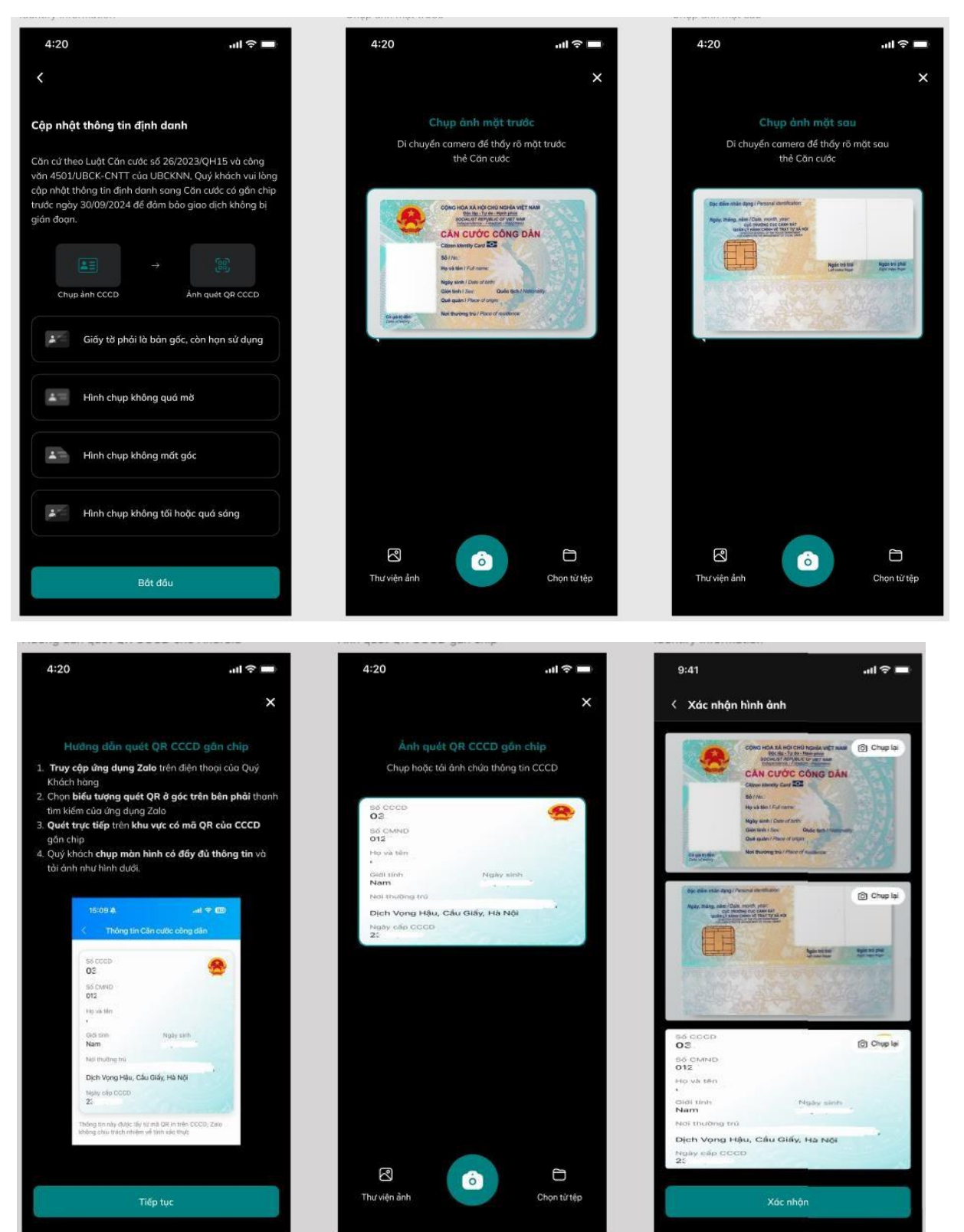

<u>Bước 3</u>: Sau bước chụp ảnh CCCD, ảnh quết QR: KH thực hiện nhập thông tin hoặc xác nhận lại thông tin gồm:

| 9:41                    | ■ ≎ III.                          |
|-------------------------|-----------------------------------|
| < Xác nhận th           | ông tin                           |
| Thông tin giấy tờ       |                                   |
| Họ và tên               |                                   |
| Ngày sinh               |                                   |
| Giới tính               |                                   |
| Loại giấy tờ            | C                                 |
| CCCD/ĐKKD               | oc                                |
| Νσί τάρ                 | C,                                |
| Νgày cấp                | 2:                                |
| Ngày hết hiệu lực       | 29                                |
| Tôi đã đọc và           | đồng ý với các Điều khoản và điều |
| kiện. Chi tiết Tội dây. |                                   |
|                         | Tiếp tục                          |
|                         |                                   |

- Họ và tên (Hiện thị mặc định không sửa)
- Ngày sinh (Hiển thị mặc định không sửa)
- Giới tính (Hiển thị mặc định không sửa)
- Loại giấy tờ (Mặc định hiển thị CCCD) Cho phép chọn
  - 8.Căn cước công dân
  - 9.Căn cước
- CCCD/ĐKKD : Để trống Bắt buộc KH phải nhập
- Noi cấp: Cho phép chọn:
  - Bộ Công An
  - CCS QLHC về TTXH
- Ngày cấp: Ngày hiện tại trên CCCD, Căn cước

✓ **<u>Bước 4</u>**: KH tiếp tục xác thực cấp 2 bằng SMS OTP

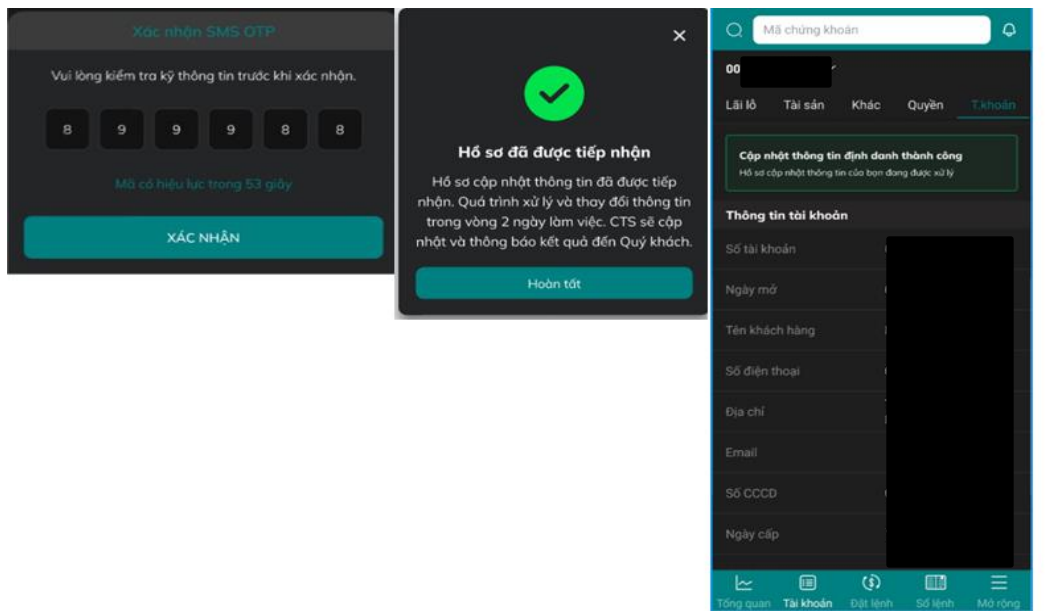

## Lưu ý:

Hệ thống **VietinBank Securities** đã gửi thông báo cho các KH có CMND 9 số /CMND 12 số/ CCCD (chưa gắn chip). KH có thể thực hiện cập nhật trên App Unimobi:

1. CMND 9 số/ CMND 12 số = > CCCD (gắn chip)

2. CCCD (chưa gắn chip) = > CCCD (gắn chip)

Đối với KH đã đăng ký bằng CCCD (gắn chip) muốn thay đổi ngày cấp, KH vui lòng ký hồ sơ bản cứng như trước đây.